# **MONTAGE VIDEO – REALISATION DVD**

# 1- Traitement des photos

Retoucher si nécessaire des photos Les mettre toutes dans un même ratio Longueur / Largeur (redimensionner si nécessaire) Les organiser dans des dossiers par thèmes J'utilise Adobe PhotoDeluxe pour la retouche Et MyAlbum pour le redimensionnement

## 2- Traitement des Vidéos sources

Réunir les mini-vidéos d'un même thème Couper les séquences inutiles Eventuellement réduire le niveau sonore ou supprimer la bande son initiale Sauvegarder (dans le même format que la source) J'utilise AVS CONVERTER

## 3- Préparer le générique

Ce n'est pas obligatoire Mettre le même format (16/9 ou 4/3) par rapport au résultat désiré J'utilise Windows Live Movie Maker

## 4- Préparer la musique

Mettre dans un même dossier les morceaux de musique que l'on veut mettre dans les séquences Utiliser du MP3 ou du WAV

### 5- Préparer les séquences

Assembler les photos en séquence vidéos (définir la durée des photos) Rajouter les transitions Rajouter du titrage Rajouter le son Définir le format final (16/9 ou 4/3) Générer la séquence en format DVD, sélectionner PAL, et en fonction de ce qu'on veut la qualité DVD - Plus on veut de la Haute Qualité, plus la durée du DVD sera courte GQ (Good Quality) permet 90 mn avec un DVD de 4.7 Go

Attention , un DVD de **4.7** n'est que de 4.377 (en informatique 1 Ko = 1024 , un Go=1024\*1024\*1024 soit 1 073 741 824 et **4.35** \*1073741824= **4.67**) **4.7** est en unité Commerciale

Recommencer autant de fois qu'on a de séquences J'utilise AVS EDITOR

## 6- Faire le menu

Afin d'aller directement à une séquence sur le DVD, créer un menu

J'utilise DVDStyler

#### 7- Assembler le tout

Assembler les différentes séquences et le menu. Visionner le résultat sur le PC

J'utilise DVDStyler, (voir paragraphe ci-dessus), il permet de faire cet assemblage.

Pour visionner j'utilise Windows Média Player . (On peut aussi utiliser VLC , en adaptant ses paramètres à la Vidéo)

S'assurer que le résultat ne dépasse pas la capacité du DVD (4.7 ou 8.1) Si on a utilisé DVDStyler , le résultat est dans dvd-out du dossier créé. Voir taille de ce dossier dvd-out.

### 8- Graver

Graver d'abord un DVD RW. J'utilise des DVD-RW Pour graver j'utilise Nero (8) Bien faire attention de graver en format VIDEO DVD

#### 9- Tester sur un lecteur DVD de Salon

Vérifier le DVD , la lecture , les menus. D'abord sur le PC Ensuite sur un lecteur DVD de Salon

Si tout est OK, on peut alors graver des DVD non réinscriptibles (DVD-R)